# ระบบแจ้งซ่อมสิ่งสาธารณูปโภคและระบบแจ้งเหตุสาธารณภัยออนไลน์ เทศบาลตำบลปลาโหล

ไปที่ http://plalo.go.th/utility/index.php หรือ แบนเนอร์ **"ระบบแจ้งซ่อมสิ่งสาธารณูปโภคและระบบแจ้ง** เหตุสาธารณภัยออนไลน์" เพื่อเข้าใช้งานระบบ

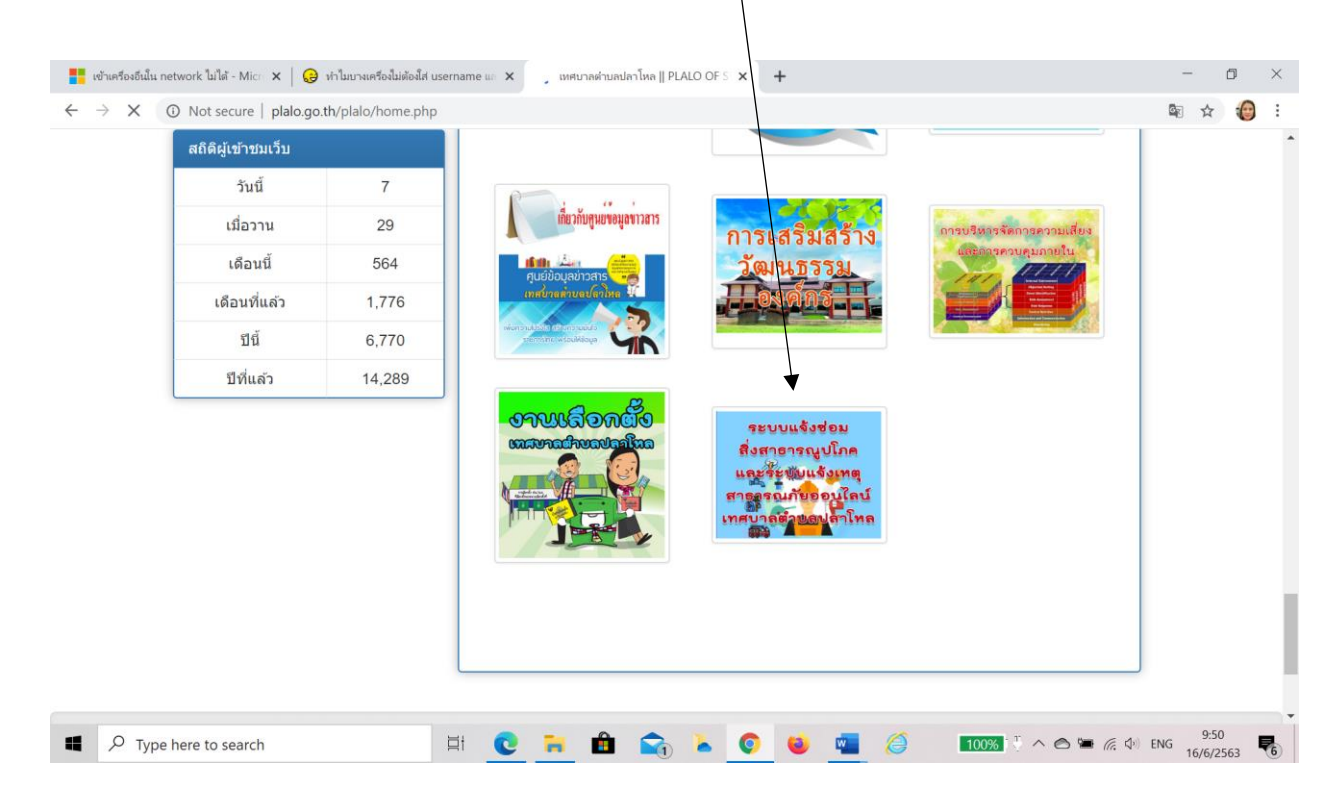

## หน้าเว็บไซต์ ระบบแจ้งซ่อมสิ่งสาธารณูปโภคและระบบแจ้งเหตุสาธารณภัยออนไลน์ เทศบาลตำบลปลาโหล

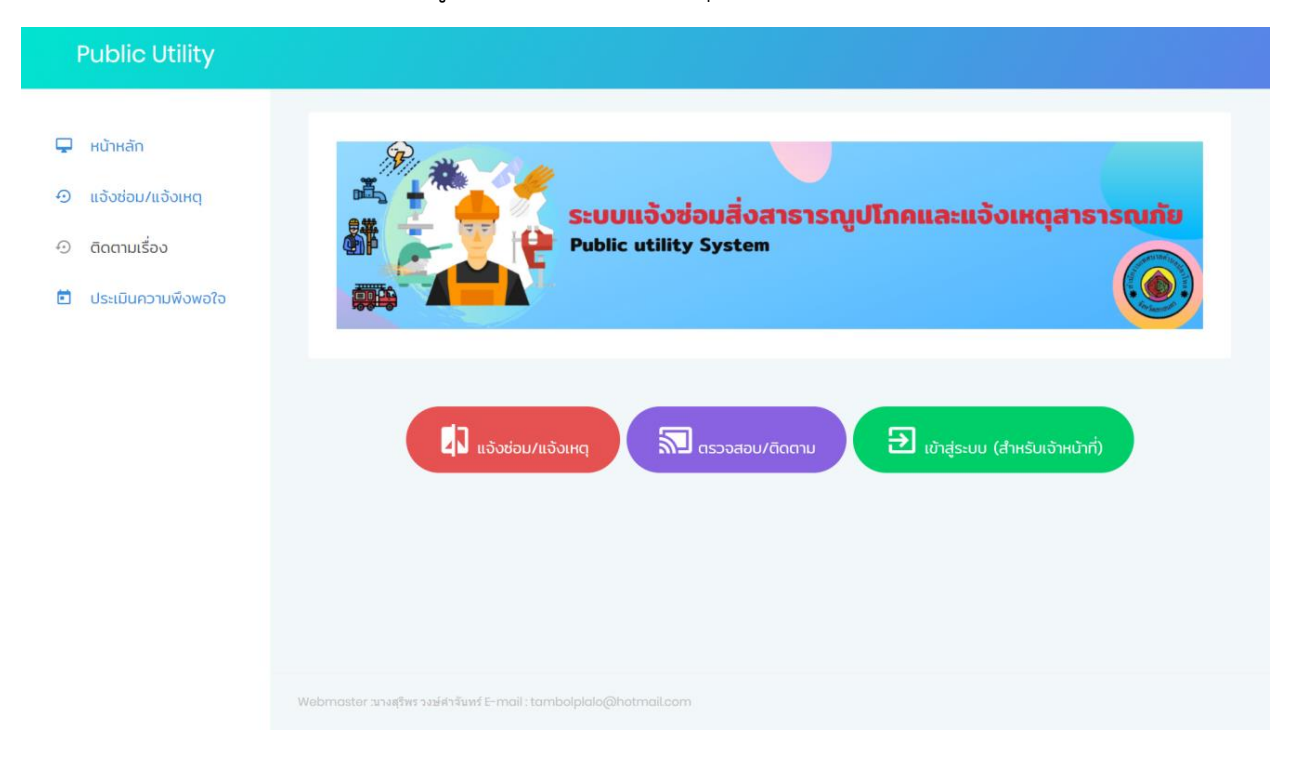

## เมนูแจ้งซ่อม/แจ้งเหตุ

 ผู้แจ้งหรือประชาชน ต้องการแจ้งซ่อมแจ้งซ่อมสิ่งสาธารณูปโภค หรือแจ้งเหตุสาธารณภัยออนไลน์ เข้าไปคลิ๊กที่เมนู แจ้งซ่อม/แจ้งเหตุ

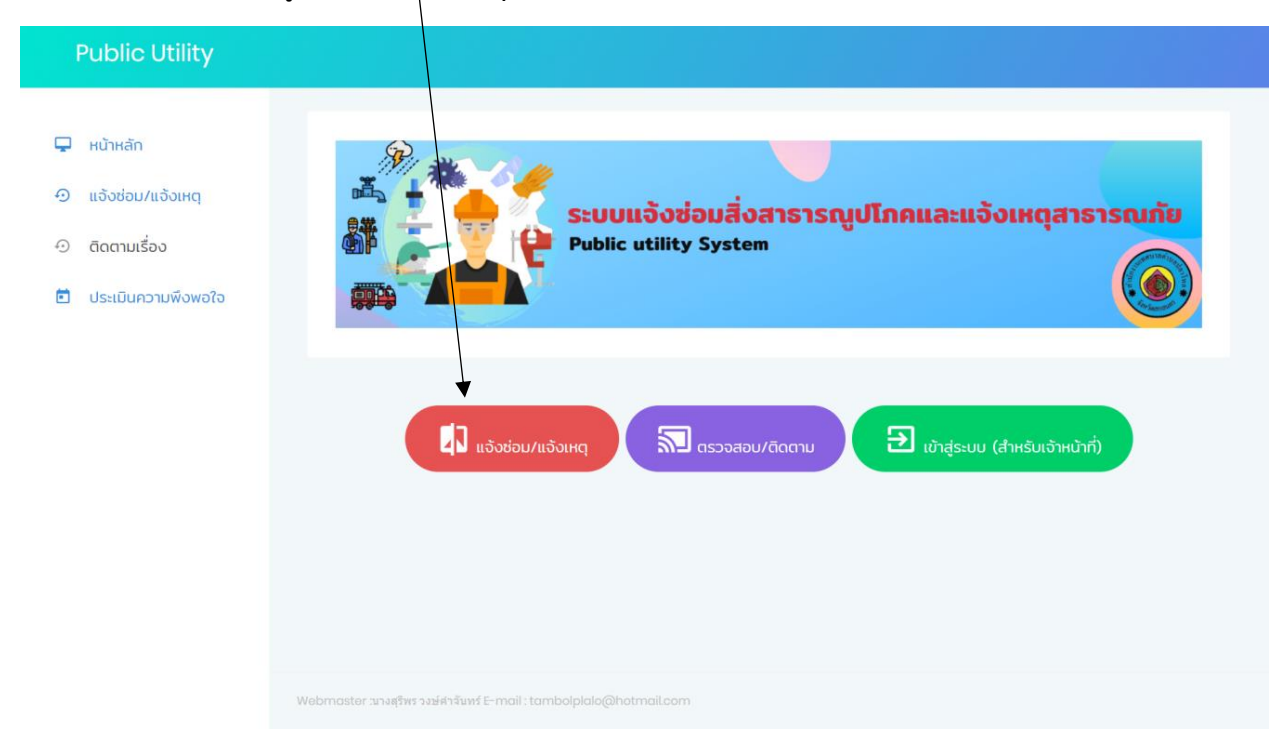

2. จากกรอกหมายเลขบัตรประชาชนเพื่อเข้าแจ้งซ่อม/ แจ้งเหตุ เมื่อกรอกเสร็จคลิ๊กกดปุ่ม "**ต่อไป**"

| Public Utility                                                                |                                                                    |
|-------------------------------------------------------------------------------|--------------------------------------------------------------------|
| <ul> <li>หน้าหลัก</li> <li>แจ้งช่อม/แจ้งเหตุ</li> <li>ดิดตามเรื่อง</li> </ul> | แจ้งซ่อม/แจ้งเหตุ                                                  |
| 🖻 ประเมินความพึงพอใจ                                                          | 3 - 4706 - 00352 - 15 - 4<br>→ doTU →                              |
|                                                                               |                                                                    |
|                                                                               | Webmaster วนางสุรีพร วงษ์สำจันหร์ E-mail : tambolplalo@hotmail.com |

- 3. กรอกข้อมูลเกี่ยวกับเรื่องที่แจ้ง
  - กรอกข้อมูลตามแบบฟอร์มออนไลน์
  - สามารถแนบ เอกสารแนบ (ถ้ามี) ไฟล์ที่สามารถอัพโหลดได้ docx,doc,zip,pdf,jpg,png,rar

| Public Utility                                                                       |                                                                               |
|--------------------------------------------------------------------------------------|-------------------------------------------------------------------------------|
| нитнай                                                                               | แจ้งซ่อม/แจ้งเหตุ                                                             |
| <ul> <li>         แองซอม/แองเหตุ     </li> <li>         ดิดตามเรื่อง     </li> </ul> | เลขบัตรประชาชน<br>3470600352154                                               |
| 🖻 ประเมินความพึงพอใจ                                                                 | คำนำหน้าชื่อ                                                                  |
|                                                                                      | ชื่อผู้แจ้งช่อม<br>ชื่อ                                                       |
|                                                                                      | นามสกุล                                                                       |
|                                                                                      | หมายเลขโทรศัพท์ ที่สามารถติดต่อได้ (กรอกเฉพาะตัวเลข ไม่ต้องใส่เครื่องหมายใดๆ) |
|                                                                                      | E-Mail                                                                        |
|                                                                                      | E-Mail<br>หมวดหมู่ที่แจ้งช่อม                                                 |

#### **Public Utility**

| กรุณาเลือก                   |                 |      |  |
|------------------------------|-----------------|------|--|
| กรุณาเลือก−−−                |                 |      |  |
| ระบบปะปา                     |                 |      |  |
| ระบบไฟฟ้า                    |                 |      |  |
| ถนน                          |                 |      |  |
| ไฟฟ้าบริการ                  |                 |      |  |
| ระบบกระจายข่าวไร้สายทางไกลล่ | <b>ดโนมัต</b> ิ |      |  |
| สาธารณภัย                    |                 |      |  |
| น้ำท่วม                      |                 |      |  |
| ไฟไหม้                       |                 |      |  |
| ถนนขำรุด                     |                 |      |  |
| อุบัตเหตุ                    |                 |      |  |
| วาดภัย                       |                 |      |  |
| อื่นๆ                        |                 | <br> |  |
|                              |                 |      |  |
|                              |                 |      |  |
|                              |                 |      |  |
|                              |                 |      |  |
|                              |                 |      |  |
|                              |                 |      |  |

 จากนั้นก็กด "บันทึก" ระบบจะบันทึกข้อมูลเก็บไว้ในฐานข้อมูล พร้อมกันระบบก็จะแจ้งข้อความเข้า กลุ่ม "Public Utility Plalo"

| 1. เอกสารแบบ (ถ้ามี) ไฟล์ที่สามารถอัพโหลดได้ docx.doc.zip.pdf.jpg.png.rar |        |
|---------------------------------------------------------------------------|--------|
| Choose file                                                               | Browse |
| 2. เอกสารแนบ (ถ้ามี) ไฟล์ที่สามารถอัพโหลดได้ docx,doc,zip,pdf.jpg,png,rar |        |
| Choose file                                                               | Browse |
| 3. เอกสารแนบ (ถ้ามี) ไฟล์ที่สามารถอัพโหลดได้ docx,doc,zip,pdf.jpg,png,rar |        |
| Choose file                                                               | Browse |
| 4. เอกสารแนบ (ด้ามี) ไฟล์ที่สามารถอัพโหลดได้ docx,doc,zip,pdf.jpg,png,ror |        |
| Choose file                                                               | Browse |
| 🔹 บันทึก                                                                  |        |

#### Public Utility

{"status":200,"message":"ok"}

- 📮 หน้าหลัก
- 🕘 แจ้งซ่อม/แจ้งเหตุ
- ดิดตามเรื่อง
- 🗐 ประเมินความพึงพอใจ

รับเรื่องแจ้งซ่อม/แจ้งเหตุเรียบร้อยแล้ว

ระบบ Line Notify และจะแจ้งเตือนเข้ากลุ่มไลน์โดยอัตโนมัติ กลุ่ม "Public Utility Plalo"

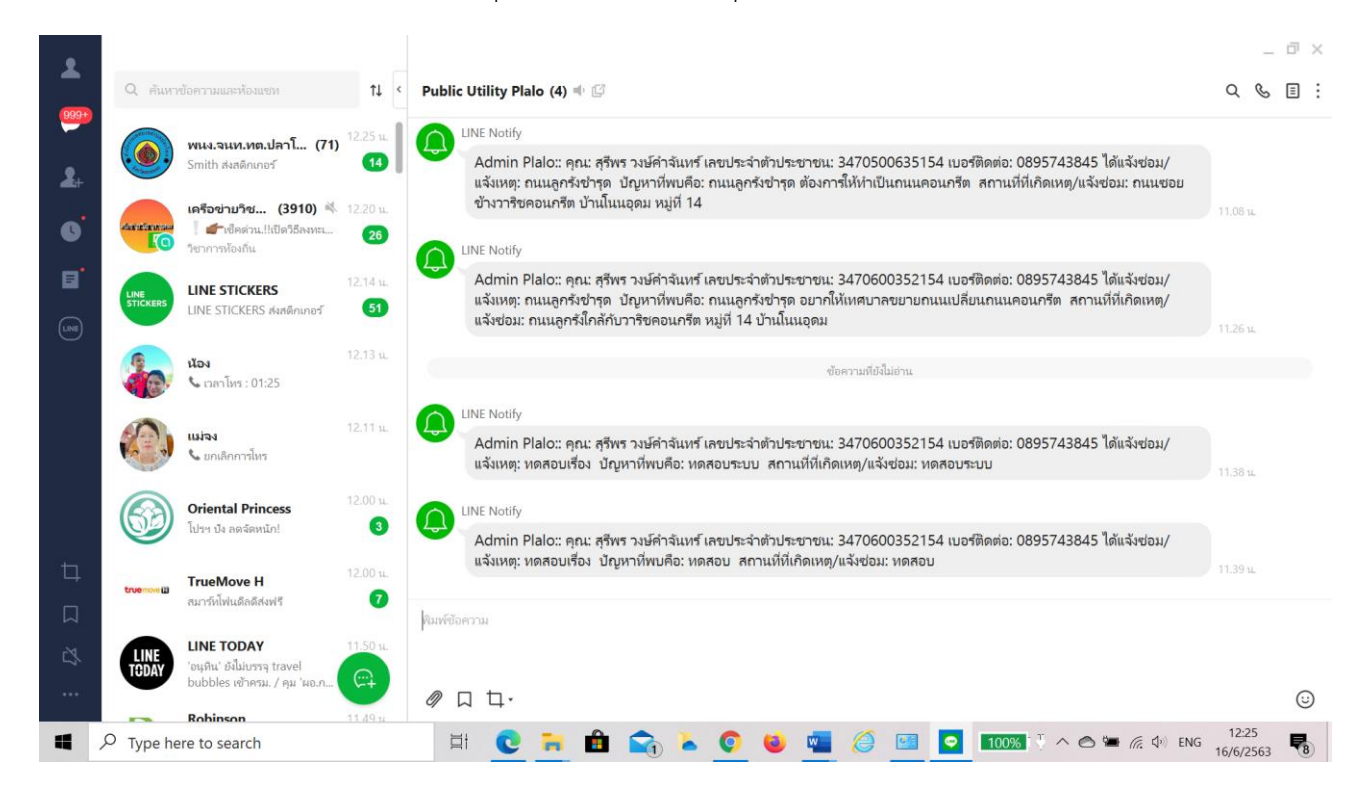

### เมนู ตรวจสอบ/ติดตาม

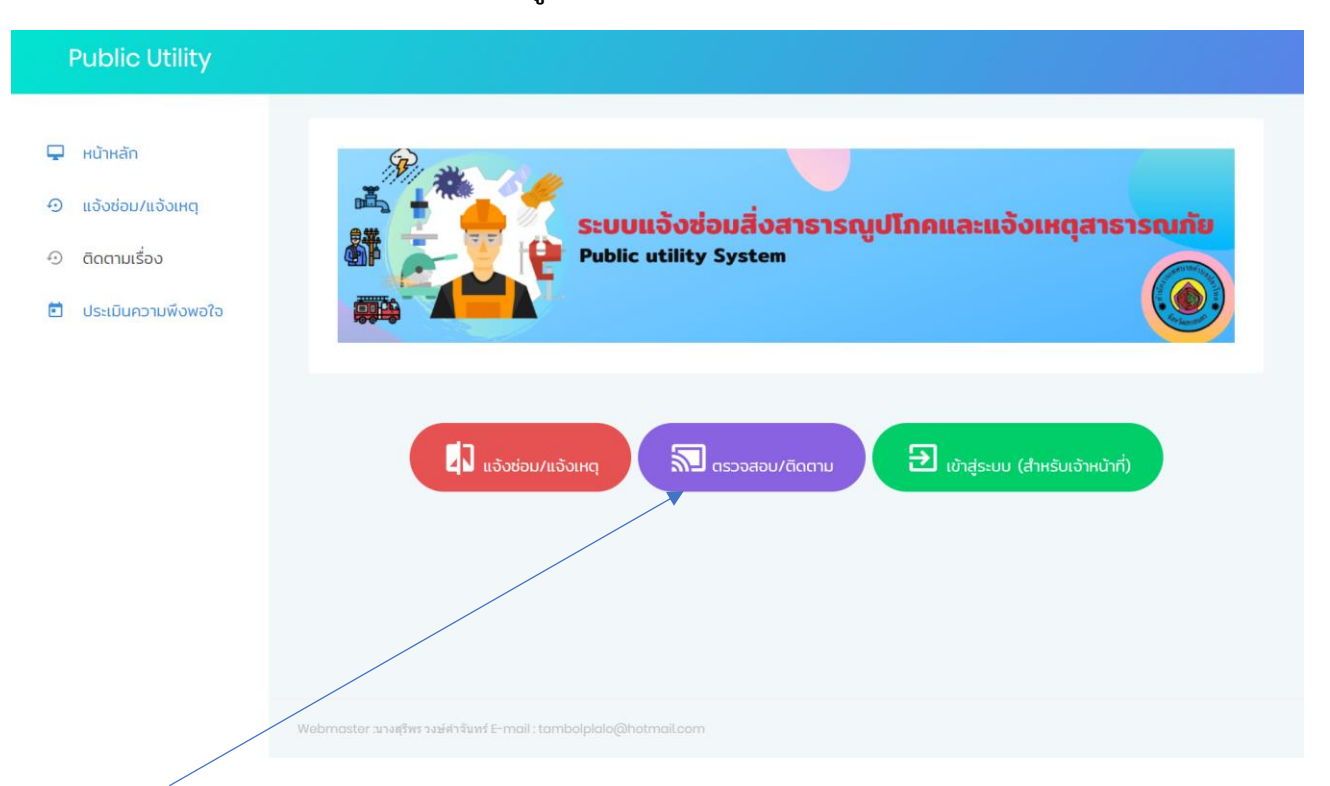

- 1. เมื่อประชาชนได้แจ้งเข้ามาในระบบสามารถ ตรวจสอบ/ติดตาม เรื่องที่แจ้งไว้ที่เมนู "ตรวจสอบ/ติดตาม"
- กรอกหมายเลขบัตรประชาชน ที่ผู้แจ้งได้แจ้งไว้ เพื่อติดตามเรื่อง จากนั้นกดปุ่ม "ค้นหา"

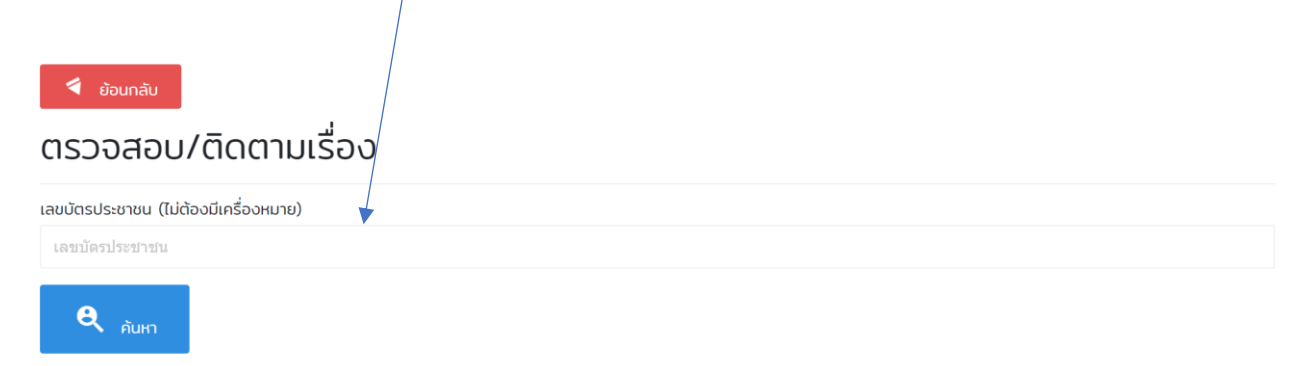

- 3. หน้าเมนู ตรวจสอบ/ติดตามเรื่อง สามารถตรวจสถานะดำเนินการได้ 3 สถานะ
  - 1. ยังไม่ได้รับเรื่อง
  - 2. รับเรื่องแล้วกำลังดำเนินการ
  - 3. ดำเนินการเสร็จแล้ว

| ▶ ขอนกลับ<br>ตรวจสอบ/ติดตามเรื่อง<br>เลยบัตรประชาชน (ไม่ด้องมีเครื่องหมาย) |                        |             |                |                                                                                                    |               |                 |            |
|----------------------------------------------------------------------------|------------------------|-------------|----------------|----------------------------------------------------------------------------------------------------|---------------|-----------------|------------|
| 3470600352154                                                              |                        |             |                |                                                                                                    |               |                 |            |
| <b>e</b> , <sub>ñi</sub>                                                   | гн                     |             |                |                                                                                                    |               |                 |            |
| ลำดับ                                                                      | ชื่อ - สกุล            | เบอร์ติดต่อ | เรื่องที่แจ้ง  | สถานะ                                                                                                    | เอกสารผู้แจ้ง | ผู้ดำเนินการ    | วันที่แจ   |
| 1                                                                          | คุณสุรีพร วงษ์คำจันทร์ | Ø895743845  | ทดสอบเรื่อง    | จังที่จะสวิปาร์จรัสายขางง<br>รายละเอียด>>ทดสอบ<br>สถานที่>>ทดสอบ                                                                              |               | คุณ กดสอบ กดสอบ | 16/06/2563 |
| 2                                                                          | คุณสุรีพร วงมีคำจันทร์ | 0895743845  | ทดสอบเรื่อง    | <mark>สาขาหังหรือง</mark><br>รายละเอียด>>กดสอบระบบ<br>สถานที่>>ทดสอบระบบ                                                                      | Twăที่1       | ยังไม่ระบุ      | 16/06/2563 |
| З                                                                          | คุณสุรีพร วงษ์กำจันทร์ | 0895743845  | ถนนลูกรังชำรุด | สาขาสแล้ม<br>รายละเอียดว>กนนลูกรังชำรุด อยากให้เทศบาลขยายถนนเปลี่ยนถนนคอนทรีต<br>สถานที่>>กนนลูกรังใกล้กับวาริขคอนทรีต หมู่ที่ 14 บ้านโบนอุดม | ไฟล์ที่1      | ยังไม่ระบุ      | 16/06/2563 |
|                                                                            |                        |             |                | ดำเนินการเสร็จแล้ว (คลิกเพื่อดูรายละเอียด)                                                                                                    |               |                 |            |

 เมื่อสถานะเรื่องที่แจ้งอยู่ที่ดำเนินการเสร็จแล้วสามารถคลิ๊กดูผลดำเนินงานและออกรายงาน รายละเอียดแจ้งซ่อมและแจ้งได้ และดูไฟล์เอกสารที่แนบพร้อมมาด้วยได้

# รายงานรายละเอียดการแจ้งซ่อมและแจ้ง จากเมนู ตรวจสอบ/ติดตามเรื่อง

|                                         | รายละเอียดการแจ้งซ่อม/แจ้งเหตุ             |
|-----------------------------------------|--------------------------------------------|
| ข้อมูลการส่วนตัวผู้แจ้งซ่อม/แจ้งเหตุ    |                                            |
| หมายเลขมัตรประชาชนผู้แจ้งช่อม/แจ้งเหตุ: | 3470600352154                              |
| ชื่อ-สกุลผู้แจ้ง :                      | นางสุรีพร วงบ์คำจันทร์                     |
| หมายเลขโทรศัพท์ ที่สามารถติดต่อได้:     | 0895743845                                 |
| E-Mail :                                |                                            |
| ข้อมูลการแจ้งซ่อม/แจ้งเหตุ              |                                            |
| วันที่แจ้งช่อม/แจ้งเหตุ:                | วันที่ 06 เดือน 06 พ.ศ. 2563 เวลา 09:07:07 |
| เรื่อง:                                 | UGBON                                      |
| รายละเอียดการแจ้งช่อม/แจ้งเหตุ :        | UGBON                                      |
| สถานที่แจ้งช่อม/แจ้งเหตุ :              | หมู่ที่ 4                                  |
| ไฟล์เอกสารจากผู้แจ้ง :                  | โฟลีที่1                                   |
| สถานนะ :                                | ดำเนินการเสร็จแล้ว                         |
| รายละเอียดวิธีการแก้ไข:                 | UGBON                                      |
| เอกสารแบบในทรณีดำเนินการเสร็จ :         | Twărît Twáz Twáa                           |
| ลงชื่อ                                  | ลงชื่อ                                     |
| (นางสุรีพร วงษ์คำจันทร์)<br>ผันเจ้ง     | ( )<br>לעואונים                            |
| -1900 B                                 | ผู้ดำเนินการ                               |

### เมนูประเมินความพึงพอใจ

ประเมินความพึงพอใจ สำหรับประชาชนที่รับบริการ จากเทศบาลตำบลปลาโหลในการแจ้งซ่อมสิ่ง \_ สาธารณูปโภศ/และ รับบริการในการแจ้งเหตุสาธารณภัย จะเข้ามาตอบประเมินในความพึงพอใจใน การใช้บริการ

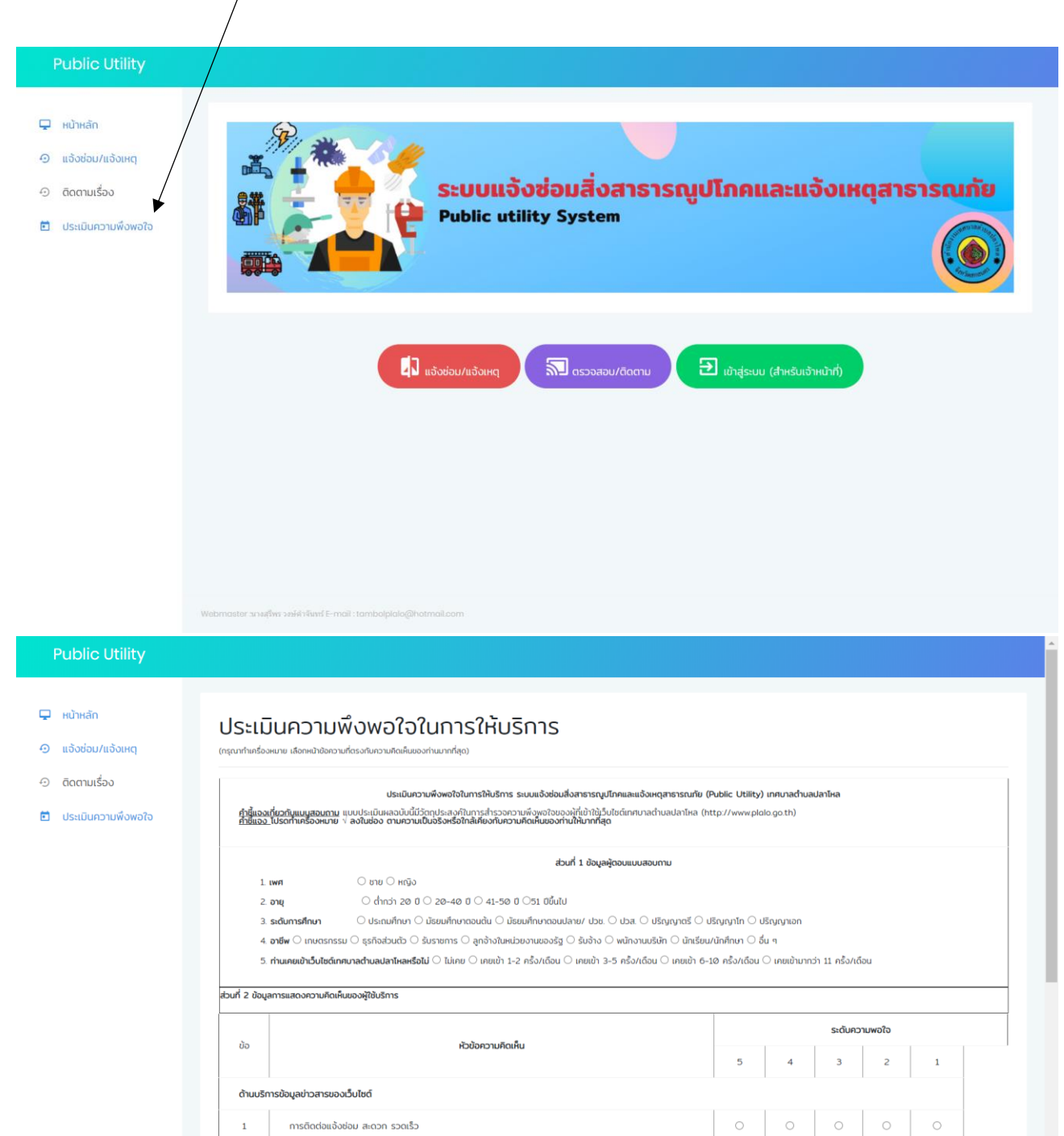

กัดเห/ ความเชี่ยาขาดเข็มดารช่อมมำรอ

2

ผู้รับแจ้งติดต่อกลับในเวลาที่เหมาะสม